# **Einrichtung Push Verfahren**

Version 1.1 | Stand: 04.2024 | Gilt für: OWA (in Planung VIP/Portale)

## 1. App aus dem App Store herunterladen

• Im jeweiligen App Store nach der App "ForgeRock Authenticator App" suchen

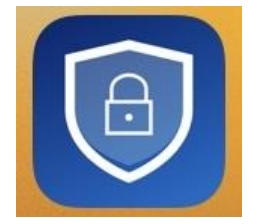

- Hinweis: Bitte beachten Sie, dass das angebotene Push-Verfahren aufgrund technischer Einschränkungen des Herstellers <u>ausschließlich mit der ForgeRock</u> <u>App möglich ist!</u>
- App herunterladen / installieren

### 2. Bei OWA / VIP anmelden

- Die URL https://owa.wwk.de (OWA), oder https://portal.wwk.de (VIP) aufrufen
- Mit dem Benutzernamen (vorname.nachname) und dem bekannten Passwort anmelden

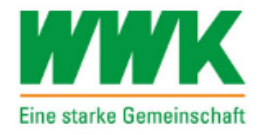

## ZENTRALE LOGIN-SEITE FÜR DIE WWK ANWENDUNGEN

(VIP, E-Mail, AVANTI Angebot, Lernwelt etc.)

## Benutzername

Benutzername

#### Passwort

Passwort

ANMELDEN

PASSWORT VERGESSEN

#### 3. Gerät für Push Verfahren registrieren

• Auf den Button "Gerät registrieren" klicken

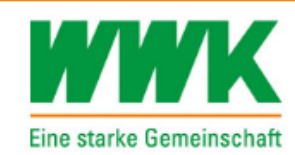

## ZENTRALE LOGIN-SEITE FÜR DIE WWK ANWENDUNGEN

(VIP, E-Mail, AVANTI Angebot, Lernwelt etc.)

Auf dieser Seite können Sie wählen, ob Sie die Methode der Zweitfaktor-Authentifizierung registrieren, überspringen oder abwählen wollen, die zum Schutz Ihres Kontos ausgewählt wurde. Wenn Sie "Überspringen" wählen, wird die MFA-Methode jetzt nicht registriert, aber Sie werden bei Ihrer nächsten Anmeldung erneut aufgefordert. Wenn Sie "Ablehnen" wählen, wird die MFA-Methode jetzt nicht registriert und Sie werden nicht erneut gefragt. Diese Option wird nicht empfohlen.

## GERÄT REGISTRIEREN

#### APP HERUNTERLADEN

#### 4. QR-Code scannen

• Den angezeigten QR-Code am Smartphone mit der ForgeRock App scannen

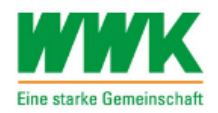

#### ZENTRALE LOGIN-SEITE FÜR DIE WWK ANWENDUNGEN

(VIP, E-Mail, AVANTI Angebot, Lernwelt etc.)

Scan the barcode image below with the ForgeRock Authenticator app to register your device with your login

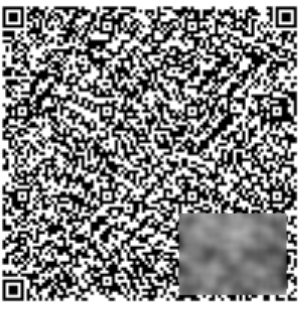

#### AUF EINEM MOBILEN ENDGERÄT?

O Waiting for response ...

# 5. Push Benachrichtigung bestätigen

• Ab jetzt kann das Push Verfahren für den Login verwendet werden \*

Hinweis: Achtung, dies funktioniert nur wenn die entsprechenden Einstellungen zur Push Anzeige von Mitteilungen erlaubt sind.

| E ForgeRock Authenticator Jetzt<br>Login attempt from JUSTUS.MERZ at<br>WWK INT Push |
|--------------------------------------------------------------------------------------|
| WWK INT Push<br>Justus.Merz                                                          |
| Last login attempt: 2024-02-08 10:36                                                 |
| W                                                                                    |
| Authentication request for<br>WWK INT Push                                           |
| Use the buttons to Accept or Reject<br>the request.                                  |
| Accept                                                                               |
| Reject                                                                               |
|                                                                                      |
|                                                                                      |
| +                                                                                    |
|                                                                                      |

Bei Fragen oder Problemen wenden Sie sich bitte an servicedesk@wwk.de